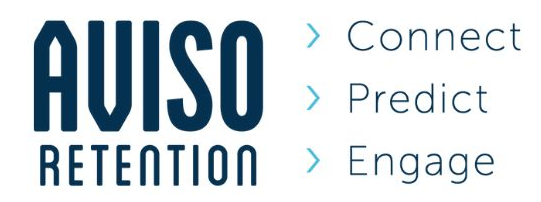

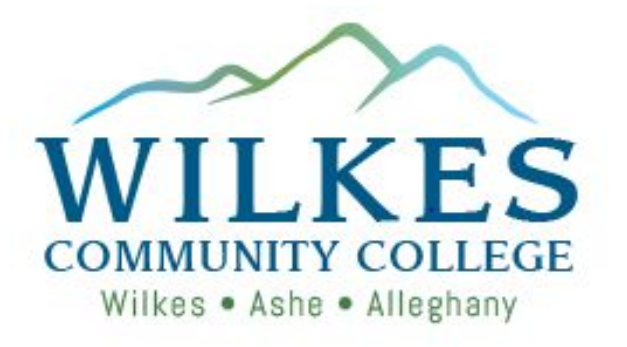

## Aviso End-User Training Preview

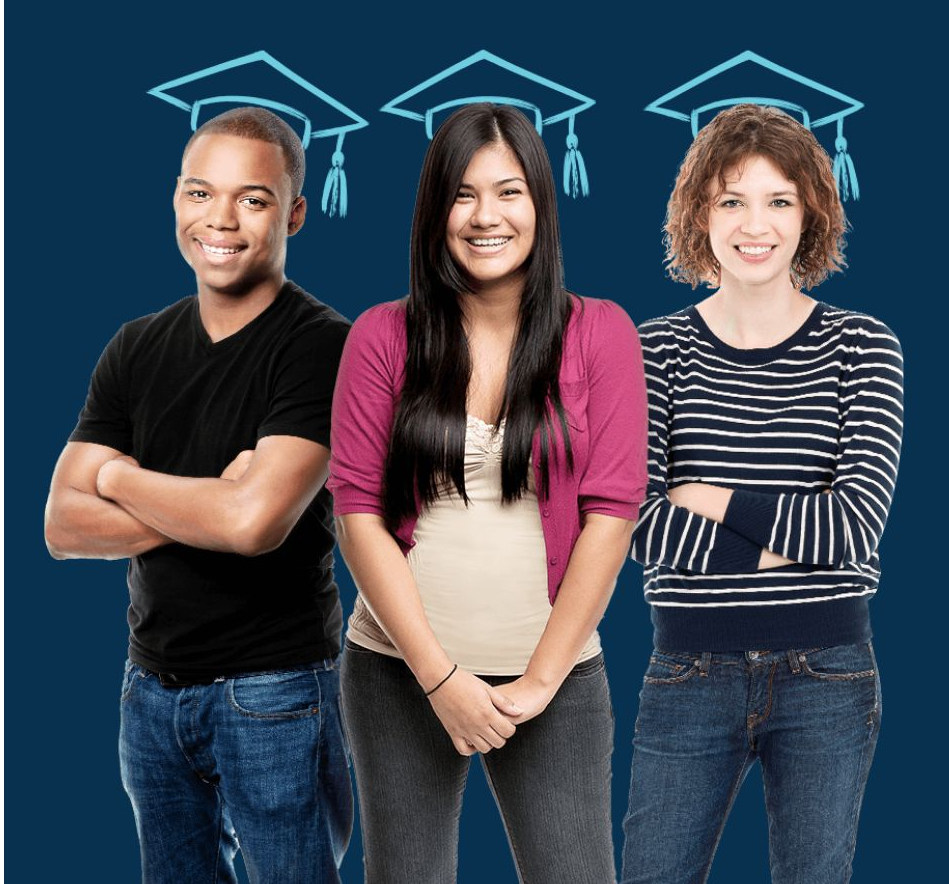

## **How to Access Aviso**

Go to the Insider and choose the Aviso Icon

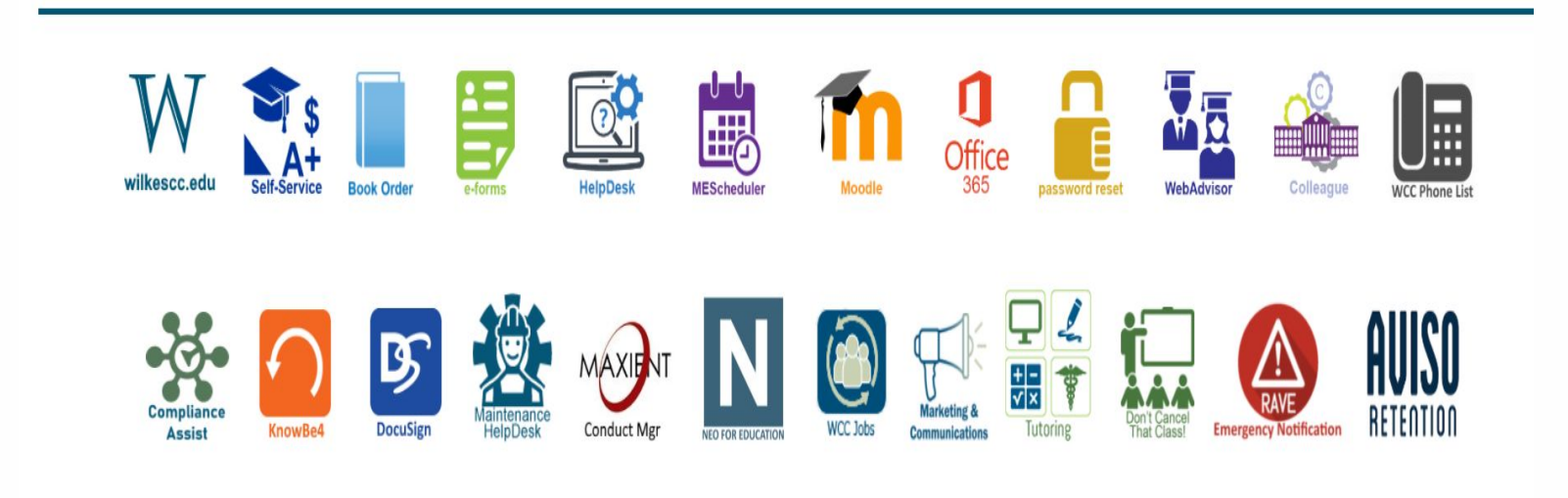

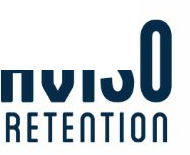

# **Training Agenda**

- Introductions
- About Aviso
- General Overview
- Early Alerts
- Resources
- Student View
- Q&A Session

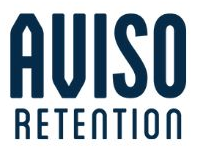

# **How We Help With Student Retention**

INSTITUTION

AVISO ENTERPRISE

#### SUCCESSFUL STUDENTS

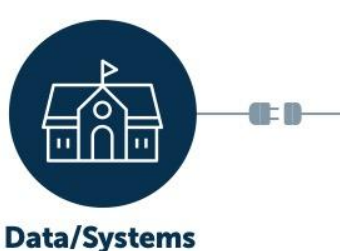

SIS, LMS, Financial Aid

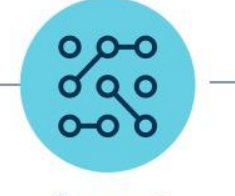

Connect Consolidate and standardize data

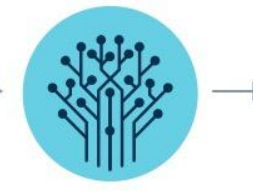

Predict Predict success, identify risk

Engage Prioritize student outreach

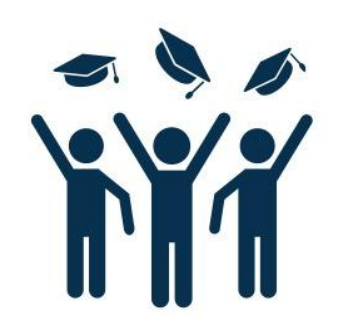

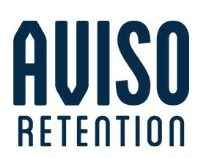

# Why Aviso?

- Aviso helps students get the help they need when they need it before it is too late.
- Aviso will help faculty and staff get accurate holistic information in one place, so students don't have to retell their stories.
- Aviso will help us proactively connect with students

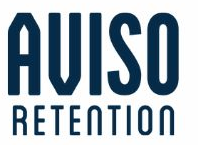

# **Searching for Students**

- Use the basic search feature in Aviso to find students easily
- The basic search feature allows for an Aviso user to search by:
  - Student ID
  - First Name
  - Last Name
  - Nickname
  - Email Address
  - User Name

## Click on the Students Tab. Find the Search Area. Find Sally Student.

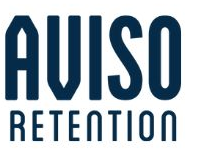

## **Tabs in Aviso**

| Places to Get Information | Places to Take Action |
|---------------------------|-----------------------|
| Profile                   | Alerts                |
| Activity                  | Notes                 |
| Courses                   | Tasks                 |
| Transcript                | Surveys               |
| Test Scores               | Meetings              |
| Finances                  | Docs                  |
| Applications              |                       |
| Programs                  |                       |
| Analytics                 |                       |

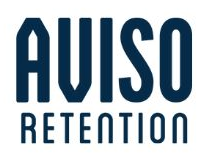

## **Profile Tab**

| Olivia Student<br>Management and Leadership<br>824044816<br>(614) 707-9632 ~                                                                                                    |                                                                                                    | Persistence: Medium Risk 62%                                                                                                    |
|----------------------------------------------------------------------------------------------------|----------------------------------------------------------------------------------------------------|----------------------------------------------------------------------------------------------------|
| Profile Activity Alerts Notes Tasks Surveys Meetings                                                                                                    | Courses Transcript Test Scores Finances Applications Docs                                                                                                    | Programs                                                                                                    |
| Details                                                                                                    |                                                                                                    | People                                                                                                    |
| Email<br>alexander.leader@avisoretention.com<br>Birthdate<br>May 8, 1979 (41)<br>Program<br>Management and Leadership (2017 Fall Semester)<br>Intent<br>Bachelor's Degree<br>Major GPA<br>2.9231<br>Student Type<br>Business Transfer | Campus<br>Online<br>Address<br>home: 100 Main Street, Apt D, Columbus, OH, 43215<br>Degree<br>Bachelor of Science<br>Cumulative GPA<br>2:9372<br>Holds<br>Bursar Hold<br>Mobile (Magnetic Street)<br>(614) 707-9632<br>(Verified CMS Default) | Academic Advisor  Academic Advisor  Brent Advisor  (415) 991-1927  Success Coach  Cris Coach (614) 876-9384  Followers (4)  Ava Ambassador (614) 382-9388 High School Liaison  Joan Faculty Instructor, Advocate |
| Tags (6)                                                                                                    |                                                                                                    | Abigail Anderson                                                                                                    |
| Automatically Assigned                                                                                                    |                                                                                                    | <b>v</b>                                                                                                    |
| Actively Enrolled Actively Enrolled < 15 Credits Staff Assigned                                                                                                    | 0                                                                                                    | Vicky Wood<br>(612) 400-8654<br>Women's Basketball Coach                                                                                                    |
| First Generation Columbus City Schools Women's Basketball Soccer Clu                                                                                                    | 3                                                                                                    | Links                                                                                                    |
|                                                                                                    |                                                                                                    | Academic Catalog<br>Colleague Self-Service                                                                                                    |

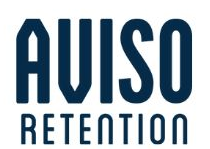

## **Sample Tags at Wilkes**

Academic Probation Academic Suspension Academic Warning At Least One Online Class CCP **CCP** - Alleghany High School **CCP** - Ashe County High School CCP - East Wilkes High School CCP - Homeschool - Wilkes **CCP** - North Wilkes High School CCP - West Wilkes High School CCP - Wilkes Central High School Dean's List **Disability Services** Early College - Ashe Early College - Wilkes ENG Co-Reg Student ENG Transition Student Fully Online Math Transition Student PTK Eligible

Presidential Scholarship President's List SAGE SAGE Fellows Step Up Scholarship Transfer Interest: ASU Aspire

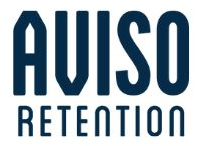

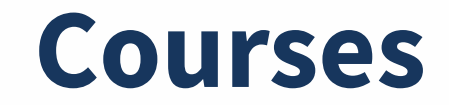

| Olivia Student<br>Management and Leadership<br>824044816<br>(614) 707-9632 ~ | Persistence: Medium Risk                     |                                   |
|------------------------------------------------------------------------------|----------------------------------------------|-----------------------------------|
| ofile Activity Alerts Notes Tasks Surveys Meetings Courses Transcript Tr     | t Scores Finances Applications Docs Programs |                                   |
|                                                                              |                                              | 2020 Summer Semester - Registered |
| Details Attendance                                                           |                                              |                                   |
| nstructor                                                                    | Course Dates                                 |                                   |
| Abigail Anderson                                                             | 06/01/2020 - 08/31/2020                      |                                   |
| Course Times                                                                 | Location                                     |                                   |
| MWF 9:00 AM - 9:50 AM   Franklin Hall, Room 202 (Lecture)                    | Online                                       |                                   |
| Registration Status                                                          | Current Grade                                |                                   |
| Registered                                                                   | 94.50%                                       |                                   |
|                                                                              |                                              |                                   |
| Credit                                                                       | Last Login Date                              |                                   |

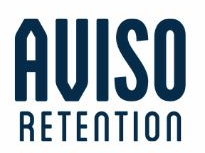

# **Predictive Models**

- **Course Completion Model:**Historical course section registration records are analyzed to produce a predicted probability that a registered course will complete and result in a passing grade for a specific student.
- **Term Persistence Model:** Historical registration records are analyzed to produce a predicted probability that a registered term will complete and result in the registration for the next term.
- Risk for both models is assigned at time of registration and re-evaluated daily.

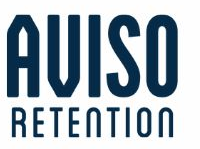

## **Alerts Tab**

| Profile | Olivia Student<br>Management and Leadership<br>824044816<br>(614) 707-9632 ~<br>Activity Alerts Notes Tasks Surveys Meetings Courses Transcript Test Scores Finances Applications Docs                                                                                                    | Programs       | 8         | ersistence: Medium<br>SP Academic Pla | Risk     |           |         | 62%    |
|---------|----------------------------------------------------------------------------------------------------|----------------|-----------|---------------------------------------|----------|-----------|---------|--------|
|         |                                                                                                    | <u>Types</u> ∨ | Reasons 🗸 | People V                              | Status 🗸 | date from | date to | Ø      |
| ¢       | Staff Initiated Alert - Referral to Financial Aid         Wed, 7/15/20, 5:27 PM Joan Faculty          Student lost her job during COVID. Can you reach out with CARES act funding information?         Comment         Image: Student lost her job during COVID. Can you reach out with CARES act funding information?         Image: Student lost her job during COVID. Can you reach out with CARES act funding information?         Image: Comment         Image: Student lost her job during COVID. Star PM         Image: Comment         Image: Student lost her job during COVID. Star PM         Image: Comment         Image: Student lost her job during COVID. Star PM         Alert for Olivia Student created by Joan Faculty         Image: Comment |                |           |                                       |          |           |         | Closed |
| Ĉ       | Staff Initiated Alert - Referral to Financial Aid<br>Tue, 7/14/20, 11:11 AM Joan Faculty                                                                                                    |                |           |                                       |          |           |         | Open   |
|         |                                                                                                    |                |           |                                       |          |           |         | AUISO  |

# **Early Alerts**

- Aviso explores the data of an institution, looking for student challenges and provides insight into students that require your attention in addition we have staff-initiated early alerts as well.
- Automatic alerts (with a few exceptions) provide students a notification through their institutional email and on their Aviso Student Profile. Faculty and staff (depending on their personal settings) will receive notification for automatic alerts on their caseload in a daily digest email.
  - Staff-initiated alerts go to students and appear for faculty/staff on the student profile, depending on permissions. In addition, the student's success team and the coordinator for each alert type receive notification in their institutional email and on their dashboard.

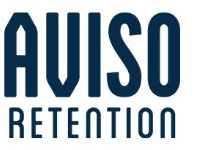

# **Automated Early Alerts**

## Grade Alerts

This alert is sent to all students in which the current grade is a 70 or below.

Instructors should ensure that grades are updated in Moodle by 11 p.m. the day prior to the grade alert date.

#### 2021 Fall Semester Grade Alert Dates:

- September 23, 2021
- October 11, 2021
- November 15, 2021

### Achievement Alerts

This alert is sent to all students in which the current grade is an 80 or above.

Instructors should ensure that grades are updated in Moodle by 11 p.m. the day prior to the achievement alert date.

#### 2021 Fall Semester Achievement Alert Dates:

- October 5, 2021
- November 22, 2021

## Attendance Alerts

Instructors should ensure that the attendance status of each student is marked at least once per week. An attendance alert will be automatically distributed to a student for every two absences they accumulate in a class.

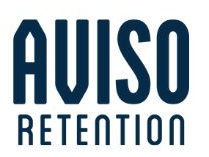

# **Staff-Initiated Early Alerts**

- Faculty/Staff-Initiated Alerts can be sent at ANY time if there is concern for the student and you feel other staff/advisors should be aware and/or there is a need to have others assist with the intervention of the student.
- Students do not receive these notifications.
- Alerts can be reviewed and additional outreach can be made to the student.
- When the alert is closed and a note added, a feedback mechanism is also in place so that the person who made the initial alert can be notified of the resolution.

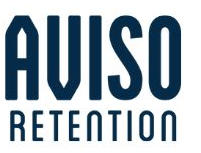

# **Early Alert Coordinators**

| Academic Coaching or Tutoring Referral                             | Bruce Hollar, Stephanie Darnell, Martin Joines |
|--------------------------------------------------------------------|------------------------------------------------|
| Academic Concern (lack of participation, danger of course failure) | Martin Joines, Stephanie Darnell, Bruce Hollar |
| Career Counseling/Employability Services                           | Stephanie Darnell, Lynda Black, Michael Roope  |
| Community Resources/ Emergency Resources                           | Stephanie Darnell, Michael Roope, Deborah Furr |
| Counseling: Behavior Problems in Class                             | Stephanie Darnell, Michael Roope, Lynda Black  |
| Counseling: Considering Full Withdrawal                            | Stephanie Darnell, Michael Roope, Lynda Black  |
| Counseling: Personal Problems                                      | Stephanie Darnell, Michael Roope, Lynda Black  |
| Counseling: Poor Hygiene                                           | Stephanie Darnell, Michael Roope, Lynda Black  |

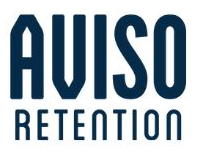

## **Notes**

|         | Olivia Student<br>Management and Leadership<br>824044816<br>(614) 707-9632 ✓                                                                                                    | Persistence: Medium Risk                                                                                                    | 62%  |
|---------|----------------------------------------------------------------------------------------------------|----------------------------------------------------------------------------------------------------|------|
| Profile | Activity Alerts Notes Tasks Surveys Meetings Courses                                                                                                    | Transcript Test Scores Finances Applications Docs Programs                                                                                                    |      |
|         |                                                                                                    | Note Types V People V date from date to                                                                                                    | C    |
| Ľ       | Mon, 7/20/20, 2:20 PM Financial Aid<br>Academic Advising Message<br>Hello Olivia,<br>At Central Piedmont Community College, we are dedicated to your future<br>of Texas for engagement. Engagement matters, and we are here to help y<br>this Fall, and what is required as part of the enrollment process.<br>Together we will be successful!<br>-Brent | e success as a student. In fact, we are rated amongst the highest of all institutions in the state<br>you get enrolled for Fall term. In the next week, I will be reaching out to review any plans to en | roll |
|         | Comment C Edit Delete<br>Financial Aid Mon at 2:20 PM<br>Financial Aid created a note                                                                                                    |                                                                                                    |      |
|         | O Comment                                                                                                    |                                                                                                    |      |

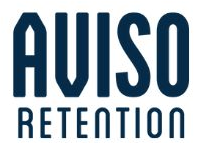

# Note Types at Wilkes

Academic Assistance Center Academic Standing Disability Services Faculty Conversation Financial Aid General Notes from Colleague Past Career Coaching Session Previous Advising Session Tutoring

Advisor: Academic Assignment Discussion Advisor: Academic Course Selection Advisor: Academic Performance Discussion Advisor: Academic Plan Creation Advisor: Academic Plan Modification Advisor: Career Advising Advisor: Check In Meeting Advisor: College and Community Resource Referral Advisor: Financial Aid Advisor: Health Science MAR Review Advisor: Log In Assistance Advisor: Moodle Assistance Advisor: Other (Explanation in Notes) Advisor: Soft Skill Development Advisor: Time Management Advisor: WCC Program of Study Information Advisor: Withdrawal Question

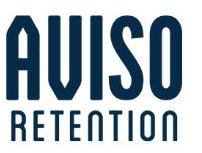

# **Best Practices for Notes**

- Keep current on updating student contact notes letting time pass can mean a loss of important details.
- Narrative notes are helpful and readable, but concise, bulleted statements/summaries are also very effective, and often make it easier to scan the notes in preparing for an appointment.
- Referrals and student action items are key pieces of information to note.
- The content of notes amongst roles and departments will be different, but the concerns and the standards for privacy, sharing and confidentiality are the same. Stay current on, and abide by FERPA.
- Consult with supervisors and colleagues when there is a question about what information to include in a contact note or summary.

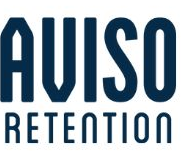

## **Documents**

| C<br>Ma<br>824<br>(61 | Dlivia Student<br>anagement and Leadership<br>4044816<br>14) 707-9632 ✓ |                                         | Persistence: M                      | Aedium Risk | 61 |
|-----------------------|-------------------------------------------------------------------------|-----------------------------------------|-------------------------------------|-------------|----|
| Profile Acti          | tivity Alerts Notes Tasks Surveys                                       | Meetings Courses Transcript Test Scores | Finances Applications Docs Programs |             | í  |
| Name                  | ement & Leadership Curriculum Guide.pdf                                 | Added By<br>Brent Advisor               | Date Added<br>7/9/2020, 6:47 PM     | Shared      | ŵ  |

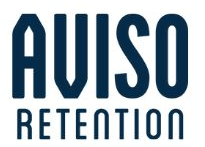

## **Resource Guide**

## **Resource Guide**

## Academic Support A Resources Academic Support Center A Resources Career Resources 3 Resources 7 Resources 7 Resources Counseling Resources 7 Resources

1 Resource

#### **Financial Resources**

2 Resources

#### Student Resources

9 Resources

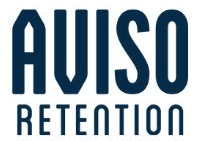

# Messaging

- Select who you would like to send the message to: an individual, your caseload, a list of IDs or multiple different ways from the dropdown menu
- If you choose to send a message selected by Tags, Programs, or Degrees, you will be asked to provide the selected information.
- You can also save a note from sending a message.

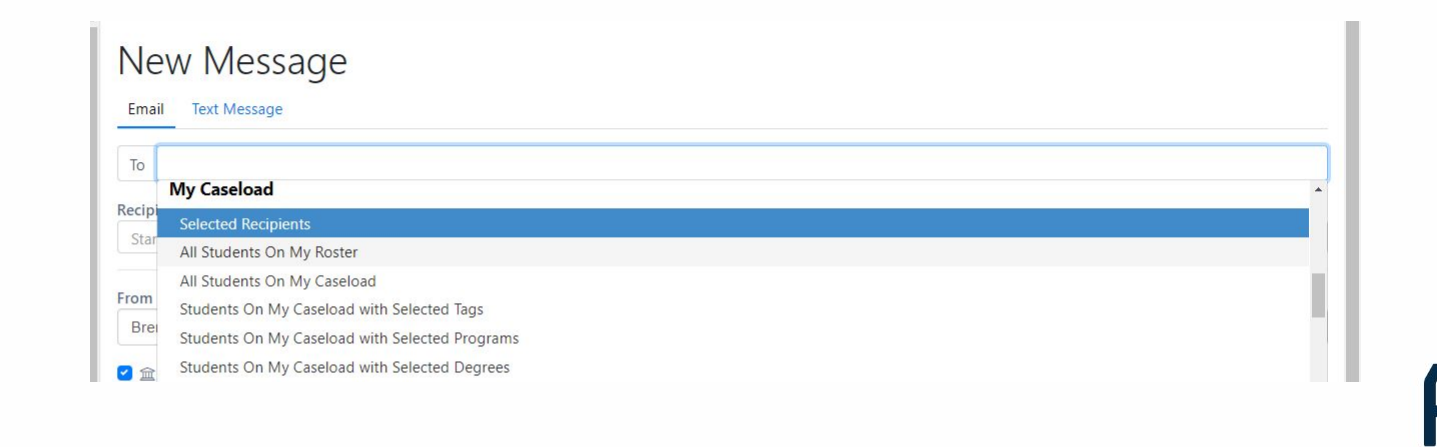

# Messaging

| New Me                                                | issage                                         |  |
|-------------------------------------------------------|------------------------------------------------|--|
| Email Text Mes                                        | sage                                           |  |
|                                                       |                                                |  |
| To Selected Rec                                       | ipients                                        |  |
| Recipients                                            |                                                |  |
| Start typing to self                                  | ect recipients                                 |  |
|                                                       |                                                |  |
| From                                                  |                                                |  |
| Brent Advisor - mu                                    | ukul.soundarajan@avisocoaching.onmicrosoft.com |  |
| 🔽 💬 Institutional E                                   | mail O Derronal Email                          |  |
| Institutional El                                      | mail 🖉 Personai Email 🚱                        |  |
| Template                                              |                                                |  |
|                                                       |                                                |  |
| Select a message                                      | template (Optional)                            |  |
| Select a message                                      | e template (Optional)                          |  |
| Select a message                                      | e template (Optional)                          |  |
| Select a message<br>Subject *<br>Insert •             | e template (Optional)                          |  |
| Select a message Subject * Insert • Insert •          | e template (Optional)<br>B I 및 ☵ • ☵ • ☞ 至 ☰ ☰ |  |
| Select a message<br>Subject *<br>Insert •<br>Insert • | e template (Optional)<br>B I U ∷ · 注 · ♂ E Ξ Ξ |  |
| Select a message Subject * Insert • Insert •          | e template (Optional)<br>B I 및 ∷ · ⊨ · & E Ξ Ξ |  |
| Select a message                                      | e template (Optional)<br>B I U ∷ · 注 · ঔ ⋿ Ξ Ξ |  |
| Select a message                                      | BIU ∷ ₹ ₹ ₹                                    |  |
| Select a message                                      | e template (Optional)<br>B I U ☵ • Ἐ • & ऒ 둘 ᆿ |  |
| Select a message                                      | e template (Optional)<br>B I U ☵ • ☵ • ☞ 至 ☰ ☰ |  |

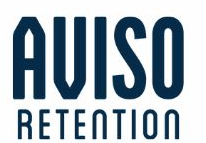

## **Course Roster View**

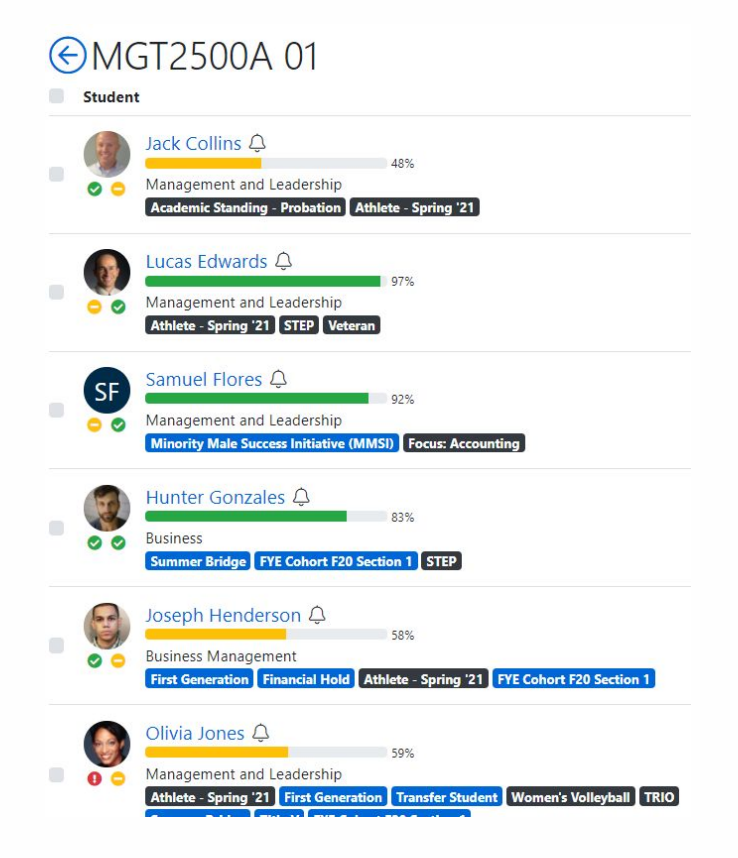

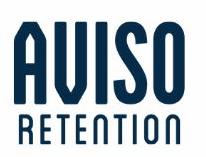

# **Personalizing Your Settings**

- Go into settings, choose what to be notified about, and set up meeting scheduler
- Edit your dashboard by adding widgets and your new custom reports

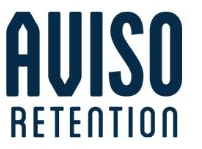

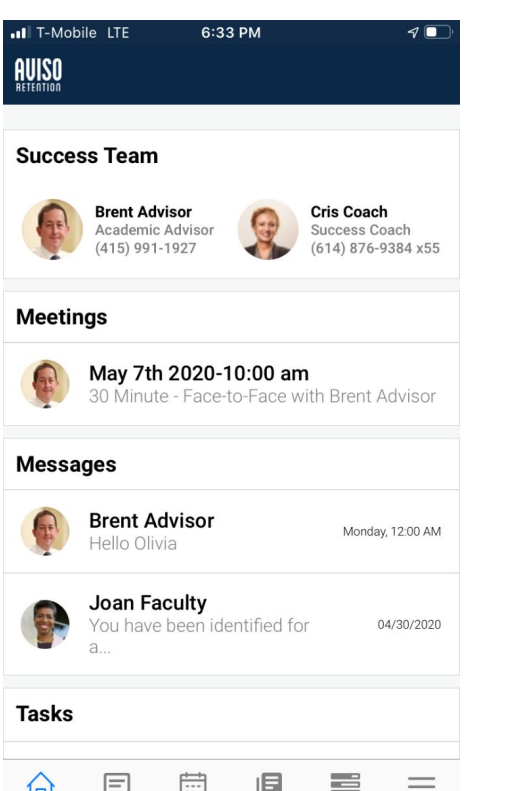

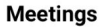

#### Messages

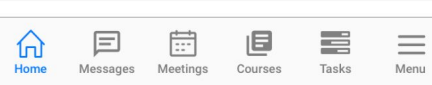

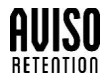

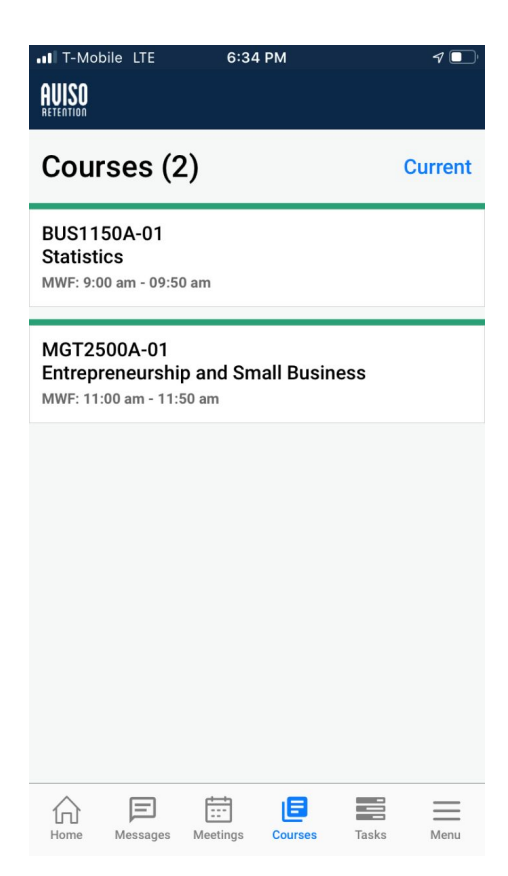

| MGT2500A-01   Entrepreneurship and Small Business   Schedule   Schedule   MWF - 11:00 am - 11:50 am   Building 5 - Room 210   Details   Details   Joan Faculty   Joan Faculty   Academic Term   2020 Spring Semester   Registration Date   November 23rd 2019   Course Credit   4   Current Grade   83.7                                                                                                    | T-Mobile LTE                                    | 6:34 PM          | 1          |  |  |  |  |  |  |  |
|----------------------------------------------------------------------------------------------------|-------------------------------------------------|------------------|------------|--|--|--|--|--|--|--|
| Entrepreneurship and Small Business Schedule MWF - 11:00 am - 11:50 am Building 5 - Room 210  Details Course Credit Academic Term 2020 Spring Semester Registration Date November 23rd 2019 Course Credit 4 Current Grade 83.7                                                                                                    | <                                               | MGT2500A-01      |            |  |  |  |  |  |  |  |
| Schedule   MWF - 11:00 am - 11:50 am<br>Building 5 - Room 210   Details   Details   Details   Joan Faculty   Academic Term<br>2020 Spring Semester   Registration Date<br>November 23rd 2019   Course Credit<br>4   Current Grade<br>83.7                                                                                                    | Entrepreneurship and Small Business             |                  |            |  |  |  |  |  |  |  |
| AWWF - 11:00 am - 11:50 am   Building 5 - Room 210     Details     Details     Instructor   Soan Faculty     Academic Term   2020 Spring Semester     Registration Date   November 23rd 2019     Course Credit   4     Course Credit   4     Course Gredit   4                                                                                                    | Schedule                                        |                  | ^          |  |  |  |  |  |  |  |
| Details        Instructor     Instructor       Instructor     Instructor       Instructor     Instructor       Instructor     Instructor       Instructor     Instructor       Instructor     Instructor       Instructor     Instructor       Instructor     Instructor       2020 Spring Semester     Instructor       Registration Date     Instructor       November 23rd 2019     Instructor       Course Credit     Instructor       4     Instructor       Current Grade     Instructor       83.7     Instructor | MWF - 11:00 am - 11:50<br>Building 5 - Room 210 | l am             | <u>ی</u>   |  |  |  |  |  |  |  |
| Instructor<br>Joan Faculty<br>Academic Term<br>2020 Spring Semester<br>Registration Date<br>November 23rd 2019<br>Course Credit<br>4<br>Current Grade<br>83.7                                                                                                    | Details                                         |                  | ^          |  |  |  |  |  |  |  |
| Academic Term<br>2020 Spring Semester<br>Registration Date<br>November 23rd 2019<br>Course Credit<br>4<br>Current Grade<br>83.7                                                                                                    | Instructor<br>Joan Faculty                      |                  |            |  |  |  |  |  |  |  |
| Registration Date<br>November 23rd 2019<br>Course Credit<br>4<br>Current Grade<br>83.7                                                                                                    | Academic Term<br>2020 Spring Semeste            | r                |            |  |  |  |  |  |  |  |
| Course Credit<br>4<br>Current Grade<br>83.7                                                                                                    | Registration Date<br>November 23rd 2019         |                  |            |  |  |  |  |  |  |  |
| Current Grade<br>83.7                                                                                                    | Course Credit<br>4                              |                  |            |  |  |  |  |  |  |  |
|                                                                                                    | Current Grade<br>83.7                           |                  |            |  |  |  |  |  |  |  |
| First Assignment Submitted Date<br>January 2nd 2020                                                                                                    | First Assignment Submit<br>January 2nd 2020     | ted Date         |            |  |  |  |  |  |  |  |
| Last Assignment Submitted Date                                                                                                    | Last Assignment Submit                          | ted Date         |            |  |  |  |  |  |  |  |
| Home Messages Meetings Courses Tasks Menu                                                                                                    | Home E<br>Messages                              | Meetings Courses | Tasks Menu |  |  |  |  |  |  |  |

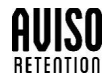

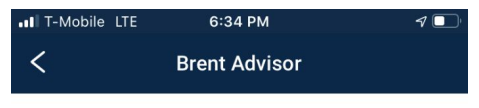

#### Hello Olivia

| ADril 29, 2020 2:21 PM |  | April | 29. | 2020 | 2:21 | PM |  |  |
|------------------------|--|-------|-----|------|------|----|--|--|
|------------------------|--|-------|-----|------|------|----|--|--|

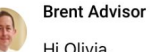

Hi Olivia,

Hope your semester is going well! In the next few weeks, I would like to meet with you to discuss your academic plan and your schedule for the next few semesters. Please schedule an appointment with me via Aviso where you can see my availability in realtime.

I look forward to meeting with you soon!

Thanks, Brent

|           |                                        | 6:34                                   | PM                     |                       |      |
|-----------|----------------------------------------|----------------------------------------|------------------------|-----------------------|------|
|           | Olivia Stur<br>Thanks for<br>scheduler | <b>dent</b><br>or the mes<br>d an appo | sage Bren<br>intment w | t! I just<br>ith you. | ø    |
| Write     | a message                              |                                        |                        |                       | Ą    |
| 6<br>Home | Messages                               | Meetings                               | E                      | Tasks                 | Menu |

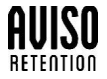

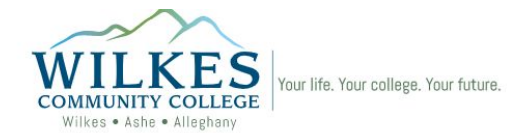

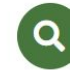

# Aviso Faculty/Staff Resources

#### About

#### Frequently Asked Questions

#### Tutorials

### Why Aviso?

- Aviso helps students get the help they need when they need it before it is too late.
- Aviso will help faculty and staff get accurate holistic information in one place, so students don't have to retell their stories.
- · Aviso will help us proactively connect with students.

AUISO Retention

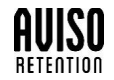

Avice Automated Alorte

# **QUESTIONS?**

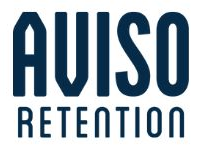

## **Stay Connected With Us**

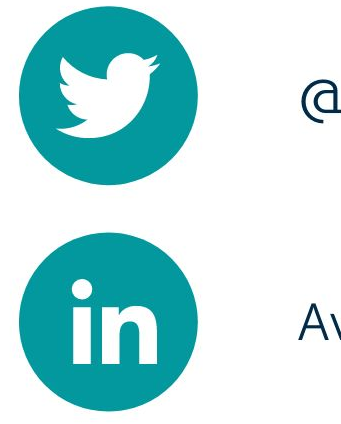

@AvisoRetention

Aviso Retention

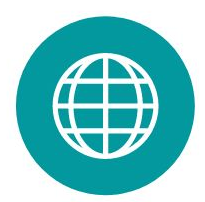

www.avisoretention.com

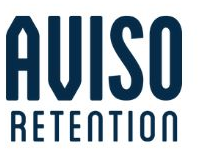